## Demonstration of The Realeyes Intrusion Detection System

Jim Sansing May 14, 2008

For more information, see the project website and blog:

http://realeyes.sourceforge.net http://realeyes-tech.blogspot.com The Realeyes project consists of an analysis library that is used to build a network Intrustion Detection System (IDS). This paper describes a live demonstration that was presented to the Columbia Area Linux Users Group (<u>http://www.calug.org</u>) at the monthly meeting.

The project designers have used several security tools for monitoring networks and wanted to incorporate the most useful features of them, and some unique ones, in a single application. These features include:

- Collection of enough data to provide context for reported detects
- Reduction of false positives by supporting rule definitions that include both halves of TCP sessions
- Playback of both halves of TCP sessions
- Statistics collection
- The capability to save serious incidents for trends analysis and reporting
- Built in reports

The Realeyes IDS system consists of four components:

- IDS sensor
- Database
- Database IDS interface (database daemon or DBD)
- User interface

All four were running on the demonstration host, but may be installed in separate hosts or other reasonable combinations. The demonstration did not include an installation of the system, but at the end the IDS installation script was run partially as an example of how the scripts eliminate the need for editing configuration files.

This demonstration was intended to show the current status of the project, which is in Beta testing. The members of CALUG in attendance were mostly familiar with security tools in general and network IDSes in particular, so the focus was on the specifics of the application.

The following screenshots were taken after the presentation, to give a sense of what was covered. A few screenshots have been added of material that was not covered during the demonstration.

| -       | Shell - Konsole <4>                                                      |     |       |        |        |        |     |        |       |             |                  |   |  |
|---------|--------------------------------------------------------------------------|-----|-------|--------|--------|--------|-----|--------|-------|-------------|------------------|---|--|
| top -   | ) - 10:25:47 up 13 days, 23:13, 1 user, load average: 1.63, 0.66, 0.30 主 |     |       |        |        |        |     |        |       |             |                  |   |  |
| Tasks   | 201 tota                                                                 | ι,  | 3 r   | unnınç | j, 197 | / slee | epp | Lng,   | 0 s   | topped,     | l zombie         |   |  |
| Cpu (s) | ): 34.4%us                                                               | , е | 5.4%s | у, O.  | .0%ni  | , 1.0  | 381 | id, 57 | 7.2%w | /a, 0.3%hi  | , 0.7%si, 0.0%si | t |  |
| Mem:    | 1035776k                                                                 | tot | tal,  | 10200  | 060k i | used,  |     | 1571   | .6k f | ree,        | 772k buffers     |   |  |
| Swap:   | 1510100k                                                                 | tot | tal,  | 10174  | 472k ι | used,  |     | 49262  | 28k f | ree, 601    | 328k cached      |   |  |
|         |                                                                          |     |       |        |        |        |     |        |       |             |                  |   |  |
| PID     | USER                                                                     | PR  | NI    | VIRT   | RES    | SHR    | S   | %CPU   | %MEN  | 1 TIME+     | COMMAND          |   |  |
| 5596    | root                                                                     | 16  | 0     | 891m   | 178m   | 2892   | D   | 2.3    | 17.6  | 6 127:38.83 | Xorg             |   |  |
| 25045   | root                                                                     | 5   | -10   | 480m   | 7552   | 7312   | S   | 0.0    | 0.7   | 0:00.01     | rids_evta        |   |  |
| 25046   | root                                                                     | 7   | -8    | 460m   | 9000   | 8612   | S   | 0.0    | 0.9   | 0:00.08     | rids_acta        |   |  |
| 25043   | root                                                                     | 15  | 0     | 458m   | 1556   | 1260   | R   | 0.3    | 0.2   | 2 0:00.03   | realeyesIDS      |   |  |
| 25052   | root                                                                     | 16  | 0     | 458m   | 9.8m   | 9816   | D   | 1.0    | 1.0   | 0:00.29     | rids coll        |   |  |
| 25050   | root                                                                     | 7   | - 8   | 458m   | 9m     | 9928   | S   | 30.6   | 1.0   | 0:05.53     | rids_stra_data   |   |  |
| 25047   | root                                                                     | 7   | -8    | 458m   | 9m     | 9992   | S   | 0.3    | 1.0   | 0:00.08     | rids_stra_tcp    |   |  |
| 25049   | root                                                                     | 7   | - 8   | 458m   | 9.9m   | 9980   | S   | 0.0    | 1.0   | 0:00.07     | rids_stra_ip4    |   |  |
| 25051   | root                                                                     | 8   | -7    | 458m   | 9m     | 9.8m   | S   | 2.7    | 1.0   | 0:00.35     | rids_strh        |   |  |
| 25048   | root                                                                     | 7   | -8    | 458m   | 9.9m   | 9940   | S   | 0.3    | 1.0   | 0:00.05     | rids stra udp    |   |  |
| 31628   | jim                                                                      | 15  | 0     | 297m   | 24m    | 7540   | S   | 0.0    | 2.5   | 42:22.20    | soffice.bin      |   |  |
| 19430   | jim                                                                      | 15  | 0     | 225m   | 70m    | 28m    | D   | 0.0    | 7.0   | 3:49.10     | firefox-bin      |   |  |
|         |                                                                          |     |       |        |        |        |     |        |       |             |                  |   |  |

| 9                                          |                                                              |                                  |                                       |                                             | Si                                            | iell - I                                   | ٤o                | nsole                                    | <4>                                     |                                             |                                     |                                                                              |   |
|--------------------------------------------|--------------------------------------------------------------|----------------------------------|---------------------------------------|---------------------------------------------|-----------------------------------------------|--------------------------------------------|-------------------|------------------------------------------|-----------------------------------------|---------------------------------------------|-------------------------------------|------------------------------------------------------------------------------|---|
| top -<br>Tasks:<br>Cpu(s)<br>Mem:<br>Swap: | 10:26:33<br>: 201 tota<br>): 58.4%us<br>1035776k<br>1510100k | up 1<br>l,<br>, 13<br>tot<br>tot | .3 da<br>6 r<br>3.5%s<br>:al,<br>:al, | ys, 23<br>unning<br>y, 0,<br>10188<br>1083] | 3:14,<br>g, 194<br>.0%ni,<br>396k u<br>L32k u | l us<br>4 slee<br>, 13.5<br>used,<br>used, | ser<br>epi<br>5%i | r, la<br>ing,<br>id, 13<br>1680<br>42690 | oad a<br>0 s<br>3.9%w<br>30k f<br>58k f | iverage<br>topped<br>va, O.<br>ree,<br>ree, | : 4.]<br>, ]<br>3%hi,<br>2]<br>6690 | 13, 1.49, 0.60<br>L zombie<br>. 0.3%si, 0.0%s<br>164k buffers<br>092k cached | t |
| PID                                        | USER                                                         | PR                               | NI                                    | VIRT                                        | RES                                           | SHR                                        | S                 | %CPU                                     | %MEM                                    | 1 TI                                        | ME+                                 | COMMAND                                                                      |   |
| 5596                                       | root                                                         | 16                               | 0                                     | 887m                                        | 146m                                          | 2728                                       | S                 | 4.3                                      | 14.5                                    | 5 127:3                                     | 9.95                                | Xorg                                                                         |   |
| 25045                                      | root                                                         | 5                                | -10                                   | 480m                                        | 23m                                           | 23m                                        | S                 | 0.0                                      | 2.3                                     | 3 0:0                                       | 0.11                                | rids_evta                                                                    |   |
| 25046                                      | root                                                         | 5                                | -10                                   | 460m                                        | 26m                                           | 26m                                        | S                 | 0.7                                      | 2.7                                     | 7 0:0                                       | 0.50                                | rids_acta                                                                    |   |
| 25043                                      | root                                                         | 15                               | 0                                     | 458m                                        | 1624                                          | 1328                                       | R                 | 0.7                                      | 0.2                                     | 2 0:0                                       | 0.16                                | realeyesIDS                                                                  |   |
| 25052                                      | root                                                         | 15                               | 0                                     | 458m                                        | 26m                                           | 26m                                        | R                 | 5.3                                      | 2.6                                     | 6 0:0                                       | 1.97                                | rids_coll                                                                    |   |
| 25050                                      | root                                                         | 8                                | -7                                    | 458m                                        | 25m                                           | 24m                                        | S                 | 41.1                                     | 2.5                                     | 5 0:2                                       | 1.05                                | rids_stra_data                                                               |   |
| 25047                                      | root                                                         | 7                                | -8                                    | 458m                                        | 26m                                           | 26m                                        | S                 | 2.3                                      | 2.6                                     | 6 0:0                                       | 0.95                                | rids_stra_tcp                                                                |   |
| 25049                                      | root                                                         | 7                                | -8                                    | 458m                                        | 26m                                           | 26m                                        | S                 | 1.3                                      | 2.6                                     | 6 0:0                                       | 0.55                                | rids_stra_ip4                                                                |   |
| 25051                                      | root                                                         | 9                                | -6                                    | 458m                                        | 26m                                           | 26m                                        | S                 | 12.3                                     | 2.6                                     | 6 0:0                                       | 3.13                                | rids_strh                                                                    |   |
| 25048                                      | root                                                         | 7                                | - 8                                   | 458m                                        | 26m                                           | 26m                                        | S                 | 2.3                                      | 2.6                                     | 6 0:0                                       | 0.57                                | rids_stra_udp                                                                |   |
| 31628                                      | jim                                                          | 15                               | 0                                     | 297m                                        | 16m                                           | 6620                                       | S                 | 0.3                                      | 1.7                                     | 42:2                                        | 2.23                                | soffice.bin                                                                  |   |
| 19430                                      | jim                                                          | 15                               | 0                                     | 225m                                        | 43m                                           | 10m                                        | R                 | 0.3                                      | 4.3                                     | 3 3:4                                       | 9.18                                | firefox-bin                                                                  | ŧ |

The demonstration began by running the IDS, which is a C application. In these screenshots of top, the columns to notice are NI, RES, and %CPU. The 'Nice' values of the rids\_\* processes are modified according to the number of buffers or structures queued for each process, versus the number that have been handled. The values are relative to each other, so that processes which are falling behind are given the most (lowest) priority.

| Shell - Konso                                                                                                    | le <4>                                                                                                    |
|----------------------------------------------------------------------------------------------------|----------------------------------------------------------------------------------------------------|
| <pre>11350.129371 Collector has processed 317849 *** MAIN LOOP time=47fb2c57, segs=172/1014 11361.320359 Collector has processed 321126 *** MAIN LOOP time=47fb2c6a, segs=176/1014 11371.877194 Collector has processed 324403 11384.860134 Collector has processed 327680 11399.160128 Collector has processed 320956 *** MAIN LOOP time=47fb2c88, segs=180/1014 Streams: New 3393, Current 8924, Largest Stream Sz 16k: 2687 85 51 29 20 11410.519292 Collector has processed 334233 *** MAIN LOOP time=47fb2c95, segs=184/1014 11422.281238 Collector has processed 337510 *** MAIN LOOP time=47fb2ca6, segs=188/1014 11432.313156 Collector has processed 344064 *** MAIN LOOP time=47fb2cc4, segs=192/1014</pre> | 6 packets<br>***<br>4 packets<br>***<br>2 packets<br>0 packets<br>8 packets<br>***<br>438460222, CmpSAWEs 19694<br>7 12 5 6 3 36 (58298175)<br>6 packets<br>***<br>4 packets<br>***<br>2 packets<br>*** |
| <pre>11460.309344 Collector has processed 347340 Streams: New 3958, Current 9927, Largest Stream Sz 16k: 2681 87 42 30 20 11475.477420 Collector has processed 350617 *** MAIN LOOP time=47fb2cd9, segs=196/1014 11488.266662 Collector has processed 353894 *** MAIN LOOP time=47fb2cef, segs=200/1014 11505.762056 Collector has processed 357171 GCB CB Start b484f000, Size 32b3000, Hd b48 11518.714184 Collector has processed 360448 *** MAIN LOOP time=47fb2cff</pre>                                                                                                    | B packets<br>460202262, CmpSAWEs 22226<br>13 6 6 8 6 56 (27440921)<br>6 packets<br>***<br>4 packets<br>***<br>2 packets<br>4f000, Tl b484f000<br>0 packets<br>***                                       |
| *** MAIN LOOP time=4/fb2cff, segs=204/1014<br>Streams: New 3474, Current 10536, Largest<br>Stream Sz 16k: 2571 99 58 36 18<br>11533.210307 Collector has processed 363724<br>:∎                                                                                                    | ***<br>487496706, CmpSAWEs 15675<br>19 9 3 7 7 38 (67259671)<br>B packets                                                                                                    |

This screenshot shows the console output of the IDS. Every 32K packets, the Collector displays the total number of packets it has processed. The MAIN LOOP shows the number of 1Meg segments allocated, out of the total memory allocated (in Meg).

The Streams information is displayed each minute, and the interesting fields are New, Current and Largest. For the IDS, a Stream is  $\frac{1}{2}$  of a TCP session, so this display shows that approximately 5,000 sessions are active. The maximum number that has been recorded is just over 70,000 streams = 35,000 TCP sessions, and that is using a 733 MHz CPU and 1Gig of memory.

Near the bottom is a line that starts with GCB. This indicates that the 'Get Circular Buffer' function has been called, which means that a report is being generated for a session and needs additional buffer space.

|                                         | Realeyes IDS version 0.9.2 Console - Toolbox                                                                                                    | [                      | _ 🗆 X               |  |  |
|-----------------------------------------|----------------------------------------------------------------------------------------------------|------------------------|---------------------|--|--|
| <u>F</u> ile <u>E</u> dit <u>A</u> dmin | <u>R</u> ules <u>H</u> elp                                                                                                    |                        |                     |  |  |
| No Alerts Analysis Trends Reports       |                                                                                                    |                        |                     |  |  |
| 15:19:57 (UTC)                          | ▶ 🚥 dc_s1 2007-04-15 16:24:03 TCP 192.168.1.5 ::                                                                                                    | 53959 -> 69.44.123.102 | :80 📤               |  |  |
|                                         | ▶ 🚥 dc_s1 2007-04-15 16:24:03 TCP 192.168.1.5 ::                                                                                                    | 53959 -> 69.44.123.102 | :80                 |  |  |
|                                         | dc_s1 2007-04-16 04:09:49 TCP 192.168.1.5 :                                                                                                    | 54760 -> 206.46.232.10 | :110                |  |  |
|                                         | L ▷ 🚥 dc_s1 2007-04-16 05:04:49 TCP 192.168.1.5 ::                                                                                                    | 54771 -> 206.46.232.10 | :110                |  |  |
|                                         | C_s1 2007-04-16 05:54:49 TCP 192.168.1.5 ::                                                                                                    | 54780 -> 206.46.232.10 | :110                |  |  |
| Summary                                 | Image: Arrow of the second second | 1261 -> 66.230.200.228 | :80                 |  |  |
| Information                             | ↓ m dc_s1 2007-04-21 14:51:58 TCP 192.168.1.10 ::                                                                                                    | 25414 -> 204.2.179.49  | :80                 |  |  |
| New incidents: 0                        | ↓ 🚥 dc_s1 2007-04-21 18:38:47 TCP 192.168.1.10 ::                                                                                                    | 25044 -> 206.190.39.95 | :80                 |  |  |
|                                         | ↓ m dc_s1 2007-04-21 20:09:34 TCP 192.168.1.5                                                                                                    | 47546 -> 192.168.1.10  | :21                 |  |  |
|                                         | ↓ 🚥 dc_s1 2007-04-21 20:10:14 TCP 192.168.1.5 :                                                                                                    | 47569 -> 192.168.1.10  | :617                |  |  |
|                                         | ▶ 🚥 dc_s1 2007-04-21 20:10:43 TCP 192.168.1.5 :                                                                                                    | 47593 -> 192.168.1.10  | :10000              |  |  |
| Status Information                      | ♥ 🚥 dc_s1 2007-04-21 20:11:15 TCP 192.168.1.5 :                                                                                                    | 47620 -> 192.168.1.10  | :4152:              |  |  |
|                                         | dc_s1 2007-04-21 20:11:40 TCP 192.168.1.5 :                                                                                                    | 47640 -> 192.168.1.10  | :1061               |  |  |
|                                         | ↓ 🚥 dc_s1 2007-04-21 20:11:47 TCP 192.168.1.5 :                                                                                                    | 47644 -> 192.168.1.10  | :80                 |  |  |
|                                         | ▶ 🚥 dc_s1 2007-04-21 20:11:53 TCP 192.168.1.5 :                                                                                                    | 47648 -> 192.168.1.10  | :80                 |  |  |
|                                         | ▶ 🚥 dc_s1 2007-04-21 20:12:19 TCP 192.168.1.5 :                                                                                                    | 47672 -> 192.168.1.10  | :80                 |  |  |
|                                         | ↓ mm dc s1 2007-04-21 20:12:37 TCP 192.168.1.5                                                                                                    | 47676 -> 192.168.1.10  | :80                 |  |  |
|                                         |                                                                                                    |                        | <b>4</b> 1 <b>•</b> |  |  |
| Displaying 20 of 20                     | ) incidents!                                                                                                    |                        |                     |  |  |

The next part of the demo was to show the results in the user interface, which is a Java application. The information for each record reported is inserted into the database, and the user interface displays it on a single line. The total number of incidents is indicated at the bottom. The maximum number displayed can be set in the preferences.

|           | Preferences 🗖 🗙                       |
|-----------|---------------------------------------|
| Login     | Incidents                             |
| Password  |                                       |
| Incidents | Maximum incidents: 256                |
|           |                                       |
|           |                                       |
|           | Restore <u>D</u> efaults <u>Apply</u> |
|           | OK Cancel                             |

| Realeyes IDS version 0.9.2 Console - Toolbox |                                                                 |                   |  |  |  |  |  |  |
|----------------------------------------------|-----------------------------------------------------------------|-------------------|--|--|--|--|--|--|
| <u>F</u> ile <u>E</u> dit <u>A</u> dmin      | jile <u>E</u> dit <u>A</u> dmin <u>R</u> ules <u>H</u> elp      |                   |  |  |  |  |  |  |
| No Alerts                                    | Analysis Trends Reports                                         |                   |  |  |  |  |  |  |
| 15:36:12 (UTC)                               | Playback Session 10:43 TCP 192.168.1.5 :47593 -> 19             | 92.168.1.10 :1000 |  |  |  |  |  |  |
|                                              | Create/View Report 10:14 TCP 192.168.1.5 :47569 -> 19           | 92.168.1.10 :617  |  |  |  |  |  |  |
|                                              | ▶ 🚥 ( Ignore Incident ▶ b9:34 TCP 192.168.1.5 :47546 -> 19      | 92.168.1.10 :21   |  |  |  |  |  |  |
| 1                                            | Crder Incidents By ► Date/Time<br>Refresh                       | 06.46.232.10 :110 |  |  |  |  |  |  |
| Summary                                      | ▲ ▶ m dc_s1 2007-04-15 16: Hostile IP (Desc) 3.1.5 :53959 -> 69 | 9.44.123.102 :80  |  |  |  |  |  |  |
| Information                                  | ▶ 🚥 dc_s1 2007-04-15 16: Target IP (Asc) 8.1.5 :53959 -> 69     | 9.44.123.102 :80  |  |  |  |  |  |  |
| New incidents: 0                             | ▶ 🚥 dc_s1 2007-06-02 15: Target IP (Desc) 36578 -> 64           | 4.233.161.147 :80 |  |  |  |  |  |  |
|                                              | ▶ 🚥 dc_sl 2007-06-02 21:08:15 TCP 192.168.1.5 :37020 -> 64      | 4.233.161.91 :80  |  |  |  |  |  |  |
| 1                                            | t ▶ 🚥 dc_s1 2007-06-02 14:56:09 TCP 192.168.1.5 :36544 -> 64    | 4.233.161.103 :80 |  |  |  |  |  |  |
| Status Information                           | ♥ 🚥 dc_s1 2007-04-16 05:04:49 TCP 192.168.1.5 :54771 -> 20      | 06.46.232.10 :110 |  |  |  |  |  |  |
| status information i                         | ↓ 🚥 dc_s1 2007-04-16 05:54:49 TCP 192.168.1.5 :54780 -> 20      | 06.46.232.10 :110 |  |  |  |  |  |  |
|                                              | ▶ 🚥 dc_s1 2007-04-21 18:38:47 TCP 192.168.1.10 :25044 -> 20     | 06.190.39.95 :80  |  |  |  |  |  |  |
|                                              | ▶ 🚥 dc_s1 2007-04-21 13:44:56 TCP 192.168.1.10 :1261 -> 66      | 5.230.200.228 :80 |  |  |  |  |  |  |
|                                              | ■ dc_s1 2007-04-21 14:51:58 TCP 192.168.1.10 :25414 -> 20       | 04.2.179.49 :80 🛔 |  |  |  |  |  |  |
| 1                                            |                                                                 |                   |  |  |  |  |  |  |
| isplaving 20 of 20 incidents!                |                                                                 |                   |  |  |  |  |  |  |

|                                                  | Realeyes IDS version 0.9.2 Console - Toolbox        |                         |         |
|--------------------------------------------------|-----------------------------------------------------|-------------------------|---------|
| <u>F</u> ile <u>E</u> dit <u>A</u> dmin <u>I</u> | <u>R</u> ules <u>H</u> elp                          |                         |         |
| No Alerts                                        | Analysis Trends Reports                             |                         |         |
| 15:36:42 (UTC)                                   | ▶ 🚥 dc_s1_2007-06-02_21:08:15 TCP_192.168.1.5 :3    | 37020 -> 64.233.161.91  | :80 单   |
|                                                  | Create/View Report 56:09 TCP 192.168.1.5 :3         | 36544 -> 64.233.161.103 | :80     |
|                                                  | Ignore Incident 10:35 TCP 192.168.1.5 :3            | 86578 -> 64.233.161.147 | :80     |
| 1                                                | ▶ 🚥 Order Incidents By ▶ Date/Time 8.1.10 :1        | .261 -> 66.230.200.228  | :80     |
| Summary 🛉                                        | Hostile IP (Asc) 8.1.5 :5                           | 3959 -> 69.44.123.102   | :80     |
| Information                                      | ▷ 🚥 dc_s1 2007-04-15 16: ✔ Target IP (Asc) 8.1.5 :5 | 3959 -> 69.44.123.102   | :80     |
| New incidents: 0                                 | ▷ 🚥 dc_s1 2007-04-21 20: Target IP (Desc) 8.1.5 :4  | 17620 -> 192.168.1.10   | :4152:  |
|                                                  | ▷ 🚥 dc_s1 2007-04-21 20:10:14 TCP 192.168.1.5 :4    | 17569 -> 192.168.1.10   | :617    |
| <b>±</b>                                         | ▷ 🚥 dc_s1 2007-04-21 20:09:34 TCP 192.168.1.5 :4    | 17546 -> 192.168.1.10   | :21     |
| Status Information                               | ▷ 🚥 dc_s1 2007-04-21 20:11:47 TCP 192.168.1.5 :4    | 47644 -> 192.168.1.10   | :80     |
|                                                  | ▶ 🚥 dc_s1 2007-04-21 20:11:53 TCP 192.168.1.5 :4    | 47648 -> 192.168.1.10   | :80     |
|                                                  | ▷ 🚥 dc_s1 2007-04-21 20:12:19 TCP 192.168.1.5 :4    | 47672 -> 192.168.1.10   | :80     |
|                                                  | ▶ 🚥 dc_s1 2007-04-21 20:12:37 TCP 192.168.1.5 :4    | 47676 -> 192.168.1.10   | :80     |
|                                                  | ▶ 🚥 dc_s1 2007-04-21 20:10:43 TCP 192.168.1.5 :4    | 47593 -> 192.168.1.10   | :1000(  |
| Ī                                                |                                                     |                         | <b></b> |
| Displaying 20 of 20 in                           | ncidents!                                           |                         |         |

The order of the incidents can be selected from a popup menu by right clicking on the Analysis tab.

|                                                                                                    | Realeyes IDS version 0.9.2 Console - Toolbox                            | _ 🗆 🗙      |  |  |  |        |
|----------------------------------------------------------------------------------------------------|-------------------------------------------------------------------------|------------|--|--|--|--------|
| <u>F</u> ile <u>E</u> dit <u>A</u> dmin                                                                                            | <u>R</u> ules <u>H</u> elp                                              |            |  |  |  |        |
| No Alerts                                                                                                    | Analysis Trends Reports                                                 |            |  |  |  |        |
| 15:17:26 (UTC)                                                                                                    | ▼ 🔤 dc_s1 2007-04-15 16:24:03 TCP 192.168.1.5 :53959 -> 69.44.123.102   | :80 单      |  |  |  |        |
| <ul> <li>✓ Possible malware in hidden IFrame (CLIENT:EXPLOIT:MEDIUM) W/T: 100/100</li> <li>✓ Hidden IFrame W/T: 110/110</li> </ul> |                                                                         |            |  |  |  |        |
|                                                                                                    |                                                                         |            |  |  |  | Src 80 |
|                                                                                                    | IFrame tag                                                              |            |  |  |  |        |
| Summary -                                                                                                    | ▲ Width attribute                                                       |            |  |  |  |        |
| Information                                                                                                    | ▶ 🚥 dc_s1 2007-04-15 16:24:03 TCP 192.168.1.5 :53959 -> 69.44.123.102   | :80        |  |  |  |        |
| New incidents: 0                                                                                                    | ▼ 🚥 dc_s1 2007-04-16 04:09:49 TCP 192.168.1.5 :54760 -> 206.46.232.10   | :110       |  |  |  |        |
|                                                                                                    |                                                                         |            |  |  |  |        |
|                                                                                                    | ✓ Activity at invalid time W/T: 50/50                                   |            |  |  |  |        |
| -                                                                                                    | ▲ Time monitor Verizon network                                          |            |  |  |  |        |
| Status Information                                                                                                    | Activity at invalid time (SERVER:THEFT:MEDIUM) W/T: 100/100             |            |  |  |  |        |
|                                                                                                    | ▶ 🚥 dc_s1 2007-04-16 05:04:49 TCP 192.168.1.5 :54771 -> 206.46.232.10   | :110       |  |  |  |        |
|                                                                                                    | ▶ 🚥 dc_s1 2007-04-16 05:54:49 TCP 192.168.1.5 :54780 -> 206.46.232.10   | :110       |  |  |  |        |
|                                                                                                    | ▶ 🚥 dc_s1 2007-04-21 13:44:56 TCP 192.168.1.10 :1261 -> 66.230.200.228  | :80        |  |  |  |        |
|                                                                                                    | ▶ 🚥 dc_s1 2007-04-21 14:51:58 TCP 192.168.1.10 :25414 -> 204.2.179.49   | :80        |  |  |  |        |
|                                                                                                    | ♦ mm dc s1 2007-04-21 18:38:47 TCP 192.168.1.10 :25044 -> 206.190.39.95 | :80 🖡      |  |  |  |        |
|                                                                                                    |                                                                         | <b>#I#</b> |  |  |  |        |
| Trends tree comple                                                                                                    | ited!                                                                   |            |  |  |  |        |

An incident is reported if the Event, Action, and Trigger thresholds in a rule definition are met or exceeded. In the Analysis tab of the main window, the Event and its Actions and its Triggers are displayed by clicking on the 'twisties'.

The 'Possible malware in hidden IFrame' Event consists of the 'Hidden IFrame' Action, which consists of the 'Src 80', 'IFrame tag', and 'Width attribute' Triggers.

| Session Playback: 192.1                                                                                                    | 68.1.10:25414 -> 204.2.179.49:80                                                                                                    |
|----------------------------------------------------------------------------------------------------|----------------------------------------------------------------------------------------------------|
| Requester<br>Pkts: 62, Bytes: 9787                                                                                                    | Listener<br>Pkts: 27, Bytes: 32220                                                                                                    |
| GET /cnn/.element/ssi/js/1.3/ad_head0.js HTTI<br>Host: i.a.cnn.net<br>User-Agent: Mozilla/5.0 (X11; U; Linux i686; er<br>S; rv.1.8.0.10) Gecko/20060911 SUSE/1.5.0.1<br>Firefox/1.5.0.10<br>Accept: */*<br>Accept-Language: en-us,en;q=0.5<br>Accept-Encoding: gzip,deflate<br>Accept-Charset: ISO-8859-1,utf-8;q=0.7,*;q=0<br>Keep-Alive: 300<br>Connection: keep-alive<br>Referer: http://www.cnn.com/2007/US/04/17/v<br>hooting/index.html<br>GET /cnn/cnn_adspaces/cnn_adspaces.js HTT<br>Host: i.a.cnn.net<br>User-Agent: Mozilla/5.0 (X11; U; Linux i686; er<br>S; rv.1.8.0.10) Gecko/20060911 SUSE/1.5.0.1 | <pre>     //     function cnnad_createAd(adld,cnnad_url,cnnad_heig     ht,cnnad_width) {         document.write('</pre> iframe     hspace="0" vspace="0" ma     rginHeight="0" marginWidth="0" src="" + cnnad_url         + '&tile=' + cnnad_tileID + '&page.allowcompete=         yes&domId=' + adId + '" border="0" frameBorder="0         " height="0" width="0" scrolling="no" id="+adId         +" style="position: absolute; visibility: hidden         :" >');     }     function cnnad_writeAd(cnnad_callid,cnnad_url) {         if(cnnad_enabled == true) {             document.write(" <script "\"="" +="" \"="" cnnad_callid="" d='\"cnnSendData();\"");' document.write("="" id='\""' l+"&tile="+cnnad_tileID+" onloa="" src='\""+cnnad_ur' type='\"text/javascript\"'></script> |

By selecting 'Playback Session' from the Analysis tab popup menu, the data captured from the TCP session is displayed. By scrolling down through the server data, the Triggers that caused the record to be reported are found to be highlighted.

Also notice that the width of the frames have been adjusted by moving the center scroll bar.

Two of the Triggers that were defined for this rule are displayed on the next page. The Plugin name defines which IDS process uses the definition, which in these cases are rids\_stra\_data and rids\_stra\_tcp. The Function allows Triggers to be organized into groups. The Trigger type defines whether it is matching on any string in a packet payload or a specific location in a TCP/IP header.

The only condition flag set for the 'IFrame tag' Trigger is to allow Mixed case. The Global flag set for the 'Dest 80' Trigger indicates that it is true for the entire session and should be reported only once.

| ſ | Rules: Triggers |    |                        |   |                     |                         |  |
|---|-----------------|----|------------------------|---|---------------------|-------------------------|--|
| • | ~               | da | ata                    |   | Plugin name:        | data                    |  |
|   |                 |    | FLNAME                 |   | Function:           | ESCODE                  |  |
|   |                 |    | SIG                    |   |                     |                         |  |
|   |                 | ⊳  | URL                    |   | Trigger Name:       | IFrame tag              |  |
|   |                 | ⊳  | CODE                   |   | Trigger Type:       | String                  |  |
|   |                 | ~  | ESCODE                 |   | Value:              | \x3ciframe              |  |
|   |                 |    | Height attribute       |   | Location:           | 0                       |  |
|   |                 |    | Height style attribute |   | Length:             | 0                       |  |
|   |                 |    | IFrame tag             |   | Length.             |                         |  |
|   |                 |    | RealMedia heap overl   |   | Mixed case:         | True 💌                  |  |
|   |                 |    | Width attribute        |   | Regular expression: | False                   |  |
|   |                 |    | Width style attribute  |   | Global:             | False 🔻                 |  |
|   |                 | ⊳  | CMD                    |   | Mask:               | False                   |  |
|   |                 |    | VALUE                  |   |                     |                         |  |
|   |                 |    | PROT                   |   | Number comparison:  | False                   |  |
|   |                 |    | PORT                   |   | Backspace:          | False                   |  |
|   |                 |    | ADDR                   |   | Backspace List:     |                         |  |
|   |                 |    | FLAG                   | ŧ | Gound               | Indu Canadi Delatal New |  |
|   | •               |    | <b>+</b> +             |   |                     |                         |  |

|           | Rules: Triggers     |                       |  |  |  |  |  |  |
|-----------|---------------------|-----------------------|--|--|--|--|--|--|
| Dest 6897 | Plugin name:        | tcp                   |  |  |  |  |  |  |
| Dest 6898 | Function:           | PORT                  |  |  |  |  |  |  |
| Dest 6899 | Trimmer Manage      |                       |  |  |  |  |  |  |
| Dest 6900 | irigger Name:       | Dest 80               |  |  |  |  |  |  |
| Dest 7000 | Trigger Type:       | Location              |  |  |  |  |  |  |
| Dest 7777 | Value:              | 80                    |  |  |  |  |  |  |
| Dest 80   | Location:           | 2                     |  |  |  |  |  |  |
| Dest 8000 | Length:             | 2                     |  |  |  |  |  |  |
| Dest 8008 |                     |                       |  |  |  |  |  |  |
| Dest 8080 | Mixed case:         | False                 |  |  |  |  |  |  |
| Dest 8083 | Regular expression: | False                 |  |  |  |  |  |  |
| Dest 9000 | Global:             | True                  |  |  |  |  |  |  |
| Dest 9999 | Mask:               | False 🗸               |  |  |  |  |  |  |
| Src 110   | Number comparison   | Falsa                 |  |  |  |  |  |  |
| Src 111   | Number comparison.  |                       |  |  |  |  |  |  |
| Src 119   | Backspace:          | False                 |  |  |  |  |  |  |
| Src 123   | Backspace List:     |                       |  |  |  |  |  |  |
| Src 135   | Save                | Add Cancel Delete New |  |  |  |  |  |  |
| <b>+</b>  |                     |                       |  |  |  |  |  |  |

| Session Playback: 192.168.1.5:54                                                                                                    | 760 -> 206.46.232.10:110                                                                                                    |
|----------------------------------------------------------------------------------------------------|----------------------------------------------------------------------------------------------------|
| Requester                                                                                                    | Listener                                                                                                    |
| Pkts: 9, Bytes: 49                                                                                                    | Pkts: 14, Bytes: 364                                                                                                    |
| <ul> <li>2007-4-16 4:9:49 UTC (4622F70D 000110CA)</li> <li>IPv4: Len: 003C, ID: 22F7, Frag: 4000, TTL: 40, Prot: 06, CF</li> <li>TCP: Seq: 7FEFE8E9, Ack: 00000000, Flags:S., Win: 10</li> <li>Options (Sz=x14) MSS: 05B4, SACKok, TS: CA75CA1E 00</li> <li>2007-4-16 4:9:49 UTC (4622F70D 0001DDBB)</li> <li>IPv4: Len: 0034, ID: 22F8, Frag: 4000, TTL: 40, Prot: 06, CF</li> <li>TCP: Seq: 7FEFE8EA, Ack: ED7EA1DD, Flags: .A, Win: 1</li> <li>Options (Sz=xC) NOP. NOP. TS: CA75CA52 1A868584</li> </ul> | Iksum: 9FDE         6D0, Chksum: E58B,U         IVV4: Len: 0040, ID: 1909, Frag         IVV4: Len: 0040, ID: 1909, Frag         IVV4: Seq: ED7EA1DC, Ack: 7F         Options (Sz=x18) NOP, NOP         2007-4-16 4:9:49 UTC (4622F:         IVV4: Len: 00BC, ID: 190A, Frag         CP: Seq: ED7EA1DD, Ack: 7F         Options (Sz=x18) NOP, NOP         2007-4-16 4:9:49 UTC (4622F:         IVV4: Len: 00BC, ID: 190A, Frag         TCP: Seq: ED7EA1DD, Ack: 7F         Options (Sz=x0) NOP, NOP |
| 2007-4-16 4:9:49 UTC (4622F70D 00035142)<br>IPv4: Len: 0034, ID: 22F9, Frag: 4000, TTL: 40, Prot: 06, Ch<br>TCP: Seq: 7FEFE8EA, Ack: ED7EA265, Flags: .A, Win: 1<br>Options (Sz=xC) NOP, NOP, TS: CA75CAB2 1AB6B5BE                                                                                                    | nksum: 9FE4<br>920, Chksum: B103,U<br>↓ ↓ ↓ ↓ ↓ ↓ ↓ ↓ ↓ ↓ ↓ ↓ ↓ ↓ ↓ ↓ ↓ ↓ ↓                                                                                                     |

The playback for the 'Activity at invalid time' is displaying the session headers after clicking on the 'Show Headers' button at the bottom of the window (which then becomes the 'Show Payload' button). The Trigger that was detected for this session is a Special Trigger, and is shown on the next page. It looks for activity occurring between certain times and reports everything detected.

The headers display the timestamp of the packet, the IP header, and any other appropriate header data. In this case, there are TCP headers which have options.

|   |            |          | Rules: 7            | Triggers 📃 🗖 🗙                                  |
|---|------------|----------|---------------------|-------------------------------------------------|
| Þ | data       | <b>e</b> | Plugin name:        | ip4                                             |
| Þ | tcp        |          | Function:           | ADDR                                            |
| ₽ | udp<br>in4 |          | Trigger Name:       | Time monitor Verizon network                    |
| Ť | FLNAME     |          | Trigger Type:       | Special 🗸                                       |
|   | SIG        |          | Value:              | IPTIME,2300,0200,NET,206.46.232.0,255.255.255.0 |
|   | URL        |          | Location:           | 0                                               |
|   | CODE       |          | Length:             | 0                                               |
|   | ESCODE     |          | Mived case:         | False                                           |
|   | СМД        |          | Mixed case.         |                                                 |
|   | VALUE      |          | Regular expression: | False 💌                                         |
|   | PROT       |          | Global:             | False 💌                                         |
|   | PORT       |          | Mask                | False                                           |
|   | ▼ ADDR     |          |                     |                                                 |
|   | Hot IP     |          | Number comparison:  | False 💌                                         |
|   | Time monil |          | Backspace:          | False 💌                                         |
|   | FLAG       |          | Backspace List:     |                                                 |
| ▽ | ⊽ ip6      |          | 15                  | avel Add Cancel Delete New                      |
|   | <b>₩</b>   |          |                     |                                                 |

Special Triggers are created by writing code in the IDS plugin processes to search for conditions that are not simple string or location matches. In this case, the IPTIME Trigger looks for any activity occurring between 11:00 pm and 2:00 am, local time, on the network 206.46.232.0.

| Shell - Konsole <4>                                                                                                    |
|----------------------------------------------------------------------------------------------------|
| 2008-4-21 11:23:55 UTC (480C794B 00046B5D)<br>IPv4: Len: 0030, ID: 0988, Frag: 4000, TTL: 6F, Prot: 06, Chksum: 007C<br>54110C17 00000000 7002FFFF 1B450000<br>020405B4 01020402                                                                                                    |
| 2008-3-16 21:30:39 UTC (47DD917F 000269A9)<br>IPv4: Len: 0040, ID: BF7E, Frag: 4000, TTL: 30, Prot: 06, Chksum: 55E3<br>97C159E6 00000000 B002FFFF 57CF0000<br>020405B4 01030300 0101080A 32108EB6 00000000 04020802<br>2008-3-16 21:30:42 UTC (47DD9182 0001253E)                                                  |
| IPv4: Len: 0034, ID: C065, Frag: 4000, TTL: 30, Prot: 06, Chksum: 5508<br>TCP: Seq: 97C159E7, Ack: E9B0D2EB, Flags: .A, Win: 05B4, Chksum: D532,Urg: 0000<br>Options (Sz=xC) NOP, NOP, TS: 32108EBC 00000000                                                                                                    |
| 2008-4-5 20:32:15 UTC (47F7E1CF 000CDEA2)<br>IPv4: Len: 0040, ID: 5ACA, Frag: 4000, TTL: 2D, Prot: 06, Chksum: 9D13<br>TCP: Seq: 24091E9E, Ack: 00000000, Flags:S., Win: 7FFF, Chksum: AFE8,Urg: 0000<br>Options (Sz=x18) MSS: 05AC, EOL, EOL, EOL, EOL, NOP, NOP, TS: 00000000 00000000,<br>NOP, NOP, SACKok<br>:■ |

Another Special Trigger parses the TCP options field for invalid use. This screenshot is of a few of the incidents that have been reported on this Trigger. They may be buggy code, or they may be crafted packets doing OS fingerprinting.

The first example displays a hex dump of the TCP header (minus the ports field). The 7 at the beginning of the third word is the number of 4 octet words in the header, including options. But the last word, '01020402' is extending beyond that length:

- 01 = NOP
- 02 = Maximum segment size option
- 04 = Length (including option and length)
- 02 = First octet of MSS value

The second example option field has an invalid length in the last word, '04020802':

- 04 = SACK permitted
- 02 = Length
- 08 = Time Stamp option
- 02 = Length (should be 10 or x0A)

The third example has End of Line (EOL) options followed by more options.

| REFERENCE: TCP_Options                                                                                                    | × |
|----------------------------------------------------------------------------------------------------|---|
| The Transmission Control Protocol (TCP) has provision for optional<br>header fields identified by an option kind field. Options 0 and 1 are<br>exactly one octet which is their kind field. All other options have<br>their one octet kind field, followed by a one octet length field,<br>followed by length-2 octets of option data.                                                                                                    | • |
| Kind Length Meaning Reference                                                                                                    |   |
| 0       - End of Option List       [RFC793]         1       - No-Operation       [RFC793]         2       4       Maximum Segment Size       [RFC793]         3       3       WSOPT - Window Scale       [RFC1323]         4       2       SACK Permitted       [RFC2018]         5       N       SACK       [RFC1072]         7       6       Echo Reply (obsoleted by option 8) [RFC1072]         8       10       TSOPT - Time Stamp Option       [RFC1632]         9       2       Partial Order Connection Permitted[RFC1693]         10       3       Partial Order Service Profile       [RFC1644]         12       CC. NEW       [RFC1644]         13       CC.ECHO       [RFC1644]         14       3       TCP Alternate Checksum Request       [RFC1146]         15       N       TCP Alternate Checksum Data       [RFC13235]         17       Bubba       [Knowles]       [Knowles]         18       3       Trailer Checksum Option       [RFC2385]         20       SCPS Capabilities       [Scott]         21       Selective Negative Acknowledgements [Scott]       [Sectt]         22       Record Boundaries       [Scott] <td></td> |   |
| exp-2780-05.txt]                                                                                                    | ŧ |

Included in the user interface help are some reference files, including the list of registered (and unregistered, ie. 33 and 76) TCP options. Any reference data may be added to the system by creating a text file, naming it something.ref, and copying it to the directory where the application code is located.

|                      |                          | Rules: Actions           |                                                                                                    |
|----------------------|--------------------------|--------------------------|----------------------------------------------------------------------------------------------------|
| MSSYS                | Target type:             |                          | TRIGGER: Src 80<br>Plugin:tcp Function:PORT Type:Location                                                   |
| P MSAPP              | Attack type:             | EXPLOIT                  | Loc:0 Len:2 Mix:F Glb:T Msk:F Num:F Bsp:F                                                                   |
|                      | Action name:             | Hidden IFrame            | Wt:50 Sup:T Seq:0 EOL:F NOT:F XOR:F                                                                         |
| ► APSVS              | Action threshold:        | 110                      | Dist:0 DisTp:F EOL:F Num:0<br>VALUE: 80                                                                     |
| ▶ APAPP              | End of line              | x3c/ifr \x3c/IEB         |                                                                                                    |
| ✓ CLIENT<br>RECON    | Gave Add                 | Cancel Delete New        | TRIGGER: IFrame tag<br>Plugin:data Function:ESCODE Type:String<br>Loc:0 Len:0 Mix:T Glb:F Msk:F Num:F Bsp:F |
| ▼ EXPLOIT            | Plugin name:             | data 💌                   | ASSOCIATION<br>Wt:50 Sup:F Seq:1 EOL:T NOT:F XOR:F                                                          |
| Hidden IFra<br>THEFT | Hidden IFr:<br>Function: | ESCODE                   | VALUE: \x3ciframe                                                                                           |
| DOS                  | Trigger name:            | IFrame tag               | TRIGGER: Height attribute                                                                                   |
| VANDAL               | Weight:                  | 50                       | Plugin: data Function: ESCODE Type: String                                                                  |
| RESPONSE             | Sequence:                | 1                        | ASSOCIATION                                                                                                 |
| ▶ SERVER             | Distance triggers:       | 0                        | Wt:10 Sup:F Seq:2 EOL:T NOT:F XOR:F<br>Dist:0 DisTp:F EOL:T Num:0                                           |
| ▶ ROUTER             | Distance:                | 0                        | VALUE: \x20height=0                                                                                         |
|                      | Distance type:           | False                    | TRIGGER: Height style attribute                                                                             |
|                      | Support Trigger:         | False 💌                  | Loc:0 Len:0 Mix:T Glb:F Msk:F Num:F Bsp:F                                                                   |
|                      | Same line:               | True 💌                   | ASSOCIATION<br>Wt:10 Sup:F Seq:2 EOL:T NOT:F XOR:F                                                          |
|                      | NOT Trigger:             | False                    | Dist:0 DisTp:F EOL:T Num:0<br>VALUE: \x20height="0                                                          |
|                      | XOR Trigger:             | False                    |                                                                                                    |
| <b>+</b>             | Save) (A                 | dd (Cance) Deletej (New) | TRIGGER: Width attribute                                                                                    |

The Action definitions are more complicated because they associate Triggers with an Action. The 'Hidden IFrame' Action has six Triggers associated with it.

The highlighted 'IFrame tag' Trigger definition has a weight of 50. The total weights of detected Triggers must equal or exceed the threshold weight of 110 defined in the Action for it to be reported. This Trigger also has a sequence number defined. On the right panel, it can be seen that the 'Height attribute' Triggers have a sequence number of 2. This means that the attributes must follow the tag to be counted.

Finally, the 'IFrame tag' Trigger has the Same line flag set. The Action End of line field defines what characters end a line, in this case the end of an IFrame tag, so the attribute Triggers must be between the start and end IFrame tags.

|   |                    |                       | Rules: Events                 |                                                       |
|---|--------------------|-----------------------|-------------------------------|-------------------------------------------------------|
| Þ | MSSYS              | Target type:          | SERVER                        | ACTION: FTP login prompt                              |
| ⊳ | MSAPP              | Attack type:          | EXPLOIT                       | ASSOCIATION                                           |
| Þ | UXSYS              | Event Name            | ETP brute force login attempt | Wt:25 Seq:0 Req:T Rply:F Sup:F NOT:F )                |
| Þ | UXAPP              | Event Ivanie.         |                               | ACTION: ETP login rejected                            |
| Þ | APSYS              | Severity:             |                               | Target: SERVER Attack: EXPLOIT                        |
| Þ | APAPP              | Event Threshold       | 200                           | ASSOCIATION<br>Wt:25 Seg:0 Reg:F Rplv:T Sup:F NOT:F ) |
| Þ | CLIENT             | Threshold 2:          | 0                             |                                                       |
| ~ | SERVER             | HotIP:                | False                         |                                                       |
|   | RECON              | Hotip Time (bour      |                               |                                                       |
|   | ✓ EXPLOIT          | Hour Time (nour       | 57: 0                         |                                                       |
|   | FTP brute force l  | Sensor group:         | ALL                           |                                                       |
|   | GNU Mailutils ima  | Vulnerability Link    | s: http://www.ritasa.com      |                                                       |
|   | IA WebMail Serve   | Information:          | Check for more than 4 login   |                                                       |
|   | IIS Source Code I  | Active:               | True 💌                        |                                                       |
|   | Microsoft BizTalk  | Savel II              | Vid Cancel Delete New         |                                                       |
|   | Microsoft IIS HTR  |                       |                               |                                                       |
|   | Microsoft IIS ISAP | Target:               | SERVER                        |                                                       |
|   | Microsoft MSSQL    | Attack:               | EXPLOIT                       |                                                       |
|   | Microsoft Window   | Action name           | ETP login prompt              |                                                       |
|   | Possible buffer o  | Action nume.          |                               |                                                       |
|   | Raxnet Cacti Gra   | weight:               | 25                            |                                                       |
|   |                    | Sequence:             | 0                             |                                                       |
|   | DUS                | Request:              | True 💌                        |                                                       |
|   |                    | Reply:                | False 🔻                       |                                                       |
| N |                    | Support Action: False |                               |                                                       |
|   | NUTER              | NOT Action            | Talaa a                       |                                                       |
|   |                    | NUT Action:           | Faise                         |                                                       |
|   |                    | XOR Action:           | False                         |                                                       |
|   | <b>•</b> ••        | (Save)                | add Cancel Delete New         | <ul> <li>↓</li> </ul>                                 |

The Event definitions are similar to the Action definitions, but with more information in the Event, which should help an analyst learn about the potential exploit.

The 'FTP brute force login attempt' Event is an example of a Request/Reply. The highlighted 'FTP login prompt' Action, is a password from a FTP client. The other Action, 'FTP login rejected', is an error reply from an FTP server. If both are detected, then the reply must immediately follow the request, based on the TCP packet's Sequence and Acknowledgment numbers.

The total weight of both rules is 50, so there must be at least 4 Request/Reply pairs for the Event to be reported. This reduces reporting user typos.

|               |          |                  | Statistics    |              |                 |               |                     |
|---------------|----------|------------------|---------------|--------------|-----------------|---------------|---------------------|
| Host:         | dc_s1    | Host:            | dc_s1         | Host:        | dc_sl           | Host:         | dc_sl               |
| Active:       | True 💌   | Network:         | 192.168.1.0   | Protocol:    | IPv4            | Protocol:     | TCP 💌               |
| Minimum data: | 16384    | Protocol:        | IPv4          | Monitor IP:  | 192.168.1.10    | Monitor Port: | 443                 |
| Hour 1:       | 0        | Subnet bit size: | 24            | Expire date: | 2008-04-15      | Expire date:  | 2008-04-15          |
| Minute 1:     | 0        | Enabled:         | No            | Comment:     | Desktop         | Comment:      | HTTPS               |
| Hour 2:       | 8        | Save) (Can       | e) Delete New | Save         | Cancel          | Save          | Cancel              |
| Minute 2:     | 0        |                  |               |              |                 |               |                     |
| Hour 3:       | 16       |                  |               | 192.168.     | 1.10 IPV4 200 💻 | 443 tuCP :    | 2008-04-15          |
| Minute 3:     | 0        | 192.168.1.0      | IP∨4 24       | 192.168.     | 1.5 IPV4 2008   | 0 tuCP 20     | 08-03-19            |
|               | -        |                  |               | 0.0.0.0 IF   | V4 2008-03-1    | 0 tucP 20     | 08-03-19            |
| (Sav          | (Cancel) |                  |               | 0.0.0.0 IF   | °V4 2008-03-1   | 0 tuCP 20     | 08-03-19            |
|               |          |                  |               | 0.0.0.0 IF   | vV4 2008-03-1   | 0 tuCP 20     | 08-03-19            |
|               |          |                  |               | 0.0.0.0 IF   | vV4 2008-03-1   | 0 tuCP 20     | 08-03-19            |
|               |          |                  |               | 0.0.0.0 IF   | vv4 2008-03-1 💻 | 0 tuCP 20     | 08-03-19 🛄          |
|               |          |                  |               | 0.0.0.0 IF   | vV4 2008-03-1   | 0 tuCP 20     | 08-03-19            |
|               |          |                  |               | 0.0.0.0 IF   | v√4 2008-03-1   | 0 tuDP 20     | 08-03-19            |
|               |          |                  |               | 0.0.0.0 IF   | vv4 2008-03-1 🔺 | 0 tuDP 20     | 08-03-19            |
|               |          |                  |               | 0.0.0.0 IF   | ∨4 2008-03-1 🖡  | 0 tuDP 20     | 08-03-19 🖡          |
|               |          |                  |               | <b>+</b>     | <b></b>         | •             | <b>◆</b> I <b>→</b> |

Statistics may be collected on all monitored networks. The statistics are total number of bytes transferred inbound and outbound. They are collected during three periods of the day, and the start time of each period is configurable. When the networks for statistics collection are defined, the totals for each TCP and UDP port detected are maintained until the end of the collection period, when they are transferred to be stored in the database.

It is also possible to monitor specific hosts or ports. When that is defined, the total inbound and outbound byte counts for every connection to that host or port are maintained.

|            |           | Rules: Export |          |
|------------|-----------|---------------|----------|
| IDS Host:  | ALL 💌     |               |          |
| Export to: | Network 💌 |               |          |
|            | Network   |               |          |
| Proaress:  | File      |               | <b>±</b> |
|            |           |               |          |
|            | •         |               |          |
|            |           | Submit        |          |

The export window allows the rules definitions to be saved in a file or sent directly to the IDS hosts.

| Security Report: 1                                                                                                    | 92.168.1.5:53959 -> 69.44.123.102:80                                                                                                    |
|----------------------------------------------------------------------------------------------------|----------------------------------------------------------------------------------------------------|
| Report Number                                                                                                    | Events Whois Notes                                                                                                    |
|                                                                                                    | Source                                                                                                    |
| Date/Time (GMT)<br>2007-04-15 16:24:03<br>Site<br>DC office<br>Severity<br>MEDIUM                                                                                                    | NetRange: 192.168.0.0 - 192.168.255.255<br>CIDR: 192.168.0.0/16<br>NetName: IANA-CBLK1<br>NetHandle: NET-192-168-0-0-1<br>Parent: NET-192-0-0-0<br>NetType: IANA Special Use<br>NameServer: BLACKHOLE-1.IANA.ORG<br>NameServer: BLACKHOLE-2.IANA.ORG<br>Comment: This block is reserved for special purposes.<br>Comment: Please see RFC 1918 for additional<br>information. |
| ТСР                                                                                                    | US - UNITED STATES                                                                                                    |
| Source           IP:         192.168.1.5           Hostname:         guitar           Port:         53959           Destination           IP:         69.44.123.102           Hostname:         69.44.123.102           Port:         80 | Destination<br>OrgName: Level 3 Communications, Inc.<br>OrgID: LVLT<br>Address: 1025 Eldorado Blvd.<br>City: Broomfield<br>StateProv: CO<br>PostalCode: 80021<br>Country: US<br>NetRange: 69.44.0.0 - 69.45.255.255<br>CIDR: 69.44.0.0/15<br>NetName: LVIT-ORG-69.44                                                                                                    |
| Save Report Close Report                                                                                                    | US - UNITED STATES                                                                                                    |

If an incident is serious, it may be saved in a report for trends analysis. This is done by selecting the Create/View Report button on the Analysis tab. The report window has three tabs, and the Whois tab is shown in this screenshot. A whois query is run in the background to determine where both IP addresses in the reported session are registered.

The information in the left frame is automatically added, but may be modified by an analyst. Then the Save Report button is clicked to save the report to the database.

|                                                       | Realeyes IDS version 0.9.2 Console - Toolbox                                                                      | × |
|-------------------------------------------------------|----------------------------------------------------------------------------------------------------|---|
| <u>F</u> ile <u>E</u> dit <u>A</u> dmin <u>R</u> ules | Help                                                                                                    |   |
| No Alerts<br>2008-05-15 17:50:21<br>(UTC)             | Analysis Trends Reports                                                                                           |   |
|                                                       | From: 2007 V Jan V 01 V Site: ANY V Type: Incident Reports V                                                      |   |
|                                                       | To: 2008 V Jul V 01 V Sensor: ANY V Refresh Selections                                                            |   |
|                                                       | Host(s): Port(s): Host: Either                                                                                    |   |
| Summary Information                                   | Network: Severity: ANY Port: Either                                                                               |   |
| New incidents: 0                                      | ▶ dc 2007-04-15 16:24:03 TCP 192.168.1.5 :53959 -> 69.44.123.102 :80                                              | Í |
|                                                       | ▼ dc 2007-04-21 14:51:58 TCP 192.168.1.10 :25415 -> 204.2.179.49 :80                                              |   |
| 1<br>T                                                | Possible malware in hidden IFrame Action Weight: 100<br>Hidden IFrame Trigger Weight: 120<br>Src 80<br>IFrame tag |   |
| Status Information                                    | Height style attribute<br>Width style attribute                                                                   |   |
| <b>1</b>                                              |                                                                                                    |   |
| Trends tree completed!                                |                                                                                                    |   |

In the Trends tab of the main window, the reports may be displayed based on a variety of search criteria. The From/To dates are mandatory, but the reports may be limited to specific hosts or ports. The playback window may be displayed by using the same popup window as found n the Analysis tab.

|                                                       | Realeyes IDS version 0.9.2 Console - Toolbox                                                                                                    | × |
|-------------------------------------------------------|----------------------------------------------------------------------------------------------------|---|
| <u>F</u> ile <u>E</u> dit <u>A</u> dmin <u>R</u> ules | Help                                                                                                    |   |
| No Alerts<br>2008-05-15 17:54:37<br>(UTC)             | Analysis Trends Reports          From:       2007 • Jan • 01 • Site:       ANY • Output:       Output:       Window • Refresh Selections         To:       2008 • Jun • 01 • Sensor:       ANY • Refresh Selections       Itimit:       10         Host(s):       Port(s):       Limit:       10         Network:       Severity:       ANY • Interval:       2 • Interval: |   |
| New incidents: 0                                      | Output Incident Reports         Incident Report Totals by Severity         Incident Report Totals by Target Host         Incident Report Totals by Target Port                                                                                                    | • |
| Status Information                                    | Analysis Statistics<br>Output Analysis Statistics<br>O Ports With Most Received Data - CONDITIONS: Sensor<br>O Ports With Least Received Data Sensor<br>O Monitored Hosts Sensor<br>O Monitored Ports Sensor                                                                                                    |   |
| Trends tree completed!                                |                                                                                                    |   |

The Report tab on the main window provides several predefined reports. The reports may display the information from the Analysis tab or Trends tab.

|                 | Report 📃 🗖                                  | ×        |
|-----------------|---------------------------------------------|----------|
| l               | Incident Totals<br>2007-01-01 to 2008-06-01 |          |
| Site: [<br>CRIT | DC office                                   |          |
| MED             | H II<br>NUM 7                               |          |
|                 |                                             | <b>†</b> |
| •               |                                             |          |

|                                                                          | Rep                                                          | ort                                                     |            |
|--------------------------------------------------------------------------|--------------------------------------------------------------|---------------------------------------------------------|------------|
| Ports Wit<br>2007-01-                                                    | h Most Receive<br>01 to 2008-06                              | ed Data<br>-01                                          |            |
| Sensor: dc_s1                                                            |                                                              |                                                         |            |
| 2007-04-15<br>Interval: 2<br>TCP Ports<br>Port<br>80<br>443<br>110       | Data In<br>795240<br>508815<br>36216                         | Data Out<br>110731<br>96538<br>3798                     |            |
| Interval: 3<br>TCP Ports<br>Port<br>80<br>8080<br>443<br>110<br>25       | Data In<br>660636011<br>3516892<br>1456404<br>146147<br>2168 | Data Out<br>2147927<br>1499<br>150530<br>17851<br>22122 |            |
| UDP Ports<br>Port<br>34997<br>34995<br>34993<br>53                       | Data In<br>29938<br>20620<br>19602<br>0                      | Data Out<br>0<br>0<br>0<br>55878                        |            |
| 2007-04-16<br>Interval: 1<br>TCP Ports<br>Port<br>80<br>110<br>UDP Ports | Data In<br>45430186<br>47586                                 | Data Out<br>166672<br>4197                              |            |
| Port<br>35008<br>21302<br>5000                                           | Data In<br>16393<br>0<br>0                                   | Data Out<br>0<br>8959680<br>103668                      | <b>†</b>   |
| •                                                                        |                                                              |                                                         | <b>+ +</b> |

The reports also display information from Statistics that may be collected. This screenshot is a display of the port statistics.

|                            | Rep      | ort     |              |  |  |
|----------------------------|----------|---------|--------------|--|--|
| Monitored Hosts Interval 2 |          |         |              |  |  |
| 2007-01-01 to 200          | 8-06-01  |         |              |  |  |
| Sensor: dc_s1              |          |         |              |  |  |
| 2007-04-15                 |          |         |              |  |  |
| 2007 01 10                 |          |         |              |  |  |
| Monitored host: 192.       | 168.1.10 |         |              |  |  |
| Conn. Host                 | Port     | Data In | Data Out 🛛 🚺 |  |  |
| 12.180.111.218             | 80       | 74018   | 13734        |  |  |
| 12.180.111.218             | 443      | 79544   | 17778        |  |  |
| 64.187.43.35               | 80       | 421     | 832          |  |  |
| 65.206.60.120              | 80       | 90187   | 19667        |  |  |
| 66.102.1.147               | 80       | 658     | 869          |  |  |
| 67.109.145.40              | 80       | 23633   | 924          |  |  |
| 72.9.255.178               | 80       | 44845   | 8806         |  |  |
| 72.14.219.99               | 80       | 1010    | 1464         |  |  |
| 140.90.113.200             | 80       | 0       | 2112         |  |  |
| 140.90.121.156             | 443      | 521     | 1048         |  |  |
| 140.90.121.157             | 443      | 3322    | 1574         |  |  |
| 140.90.121.168             | 443      | 97332   | 6942         |  |  |
| 206.213.211.171            | 80       | 4511    | 7687         |  |  |
| 206.213.211.173            | 443      | 71618   | 26118        |  |  |
| 206.213.253.171            | 80       | 114656  | 1600         |  |  |
| 206.213.253.171            | 443      | 182829  | 11641        |  |  |
| 206.213.253.173            | 443      | 73649   | 31437        |  |  |
| 209.85.165.104             | 80       | 6226    | 2527         |  |  |
| 216.38.80.20               | 80       | 7657    | 1168 🚖       |  |  |
|                            |          |         | •            |  |  |
|                            |          |         |              |  |  |

This screenshot shows the results of monitoring a host. It is for the second monitoring interval of one day. This allows detailed information to be collected on connections being made to a host.

|                                                                                                    | Report                                                  |                                                                           |          |
|----------------------------------------------------------------------------------------------------|---------------------------------------------------------|---------------------------------------------------------------------------|----------|
| Monitored Ports _In<br>2007-01-01 to 200                                                                                                    | terval 2<br>8-06-01                                     |                                                                           | •        |
| Sensor: dc_s1                                                                                                    |                                                         |                                                                           |          |
| 2007-04-15                                                                                                    |                                                         |                                                                           |          |
| Monitored port: 443 (<br>Conn. Host<br>12.180.111.218<br>140.90.121.156<br>140.90.121.157<br>140.90.121.168<br>192.168.1.10<br>206.213.211.173<br>206.213.253.171<br>206.213.253.173 | TCP)<br>Data In<br>0<br>0<br>0<br>508815<br>0<br>0<br>0 | Data Out<br>17778<br>1048<br>1574<br>6942<br>0<br>26118<br>11641<br>31437 |          |
| 2007-06-02                                                                                                    |                                                         |                                                                           |          |
| Monitored port: 443 (<br>Conn. Host<br>63.160.50.126<br>192.168.1.10<br>216.168.252.103                                                                                              | TCP)<br>Data In<br>0<br>78986<br>0                      | Data Out<br>73053<br>0<br>6451                                            | *<br>*   |
| •                                                                                                    |                                                         |                                                                           | <b>+</b> |

This screenshot shows the results of monitoring a port. It shows all hosts external to the monitored networks that made connections using the monitored port.

| This script will prompt for the configuration data required to<br>start a Realeyes IDS sensor and communicate with a<br>Realeyes DBD host.                                                                                                    | <b>↑</b> |
|----------------------------------------------------------------------------------------------------|----------|
| !!!       This script generates the following files:       !!!         !!!       /etc/realeyes       !!!         !!!       realeyesIDS.conf       !!!         !!!       rae_analysis.xml       !!!         !!!       rids_collector.xml       !!!         !!!       Running it will backup existing files but       !!!         !!!       create all new values from input data.       !!!                                                                                                    |          |
| Enter 'q' to quit at any time.                                                                                                    |          |
| Enter home directory [/usr/share/realeyes/realeyesIDS]:<br>Enter Memory allocation (percent of real) [33]:<br>Enter IDS sensor hostname: myhost<br>Enter IDS sensor IP address: 192.168.1.2<br>Enter IDS monitoring interface [ <intfc> eth0]:<br/>The Realeyes IDS will monitor the following protocol selections:<br/>1) TCP only<br/>2) TCP and UDP only<br/>3) All IP protocols<br/>Enter protocol selection [<prot> 1]: 2<br/>Enter Manager logging options [W(arn) I(nfo) S(tat) D(one)]: w<br/>Enter Manager logging options [W(arn) I(nfo) S(tat) D(one)]: d<br/>Use encryption to DBD host [Y n]: n<br/>Spooler home directory [<dir> spool]:<br/>Port for data transmission [<port> 1332]:<br/>Port for control transmission [<port> 1333]:<br/>Enter DBD hostname: dbdhost<br/>Enter DBD hostname: dbdhost<br/>Enter DBD lP address: 192.168.1.3<br/>Another DBD definition [y/N]:<br/>Enter Plugin logging options [W(arn) I(nfo) S(tat) D(one)]: w<br/>Enter Plugin logging options [W(arn) I(nfo) S(tat) D(one)]: d</port></port></dir></prot></intfc> |          |
| <pre>#RIDS_CFG_DIR_RIDS_CFG_DIR=/etc/realeyes<br/>#RIDS_HOME_RIDS_HOME=/usr/share/realeyes/realeyesIDS<br/>#RIDS_MEM_ALLOC_RIDS_MEM_ALLOC=33<br/>LOC_HOST_myhost<br/>LOC_ADDR 192.168.1.2<br/>MGR_MSG_Warning<br/>ENCRYPT_NO<br/>SPOOL_HOME spool<br/>DATA_PORT_1332<br/>CTL_PORT_1333<br/>DBD_HOST_dbdhost<br/>DBD_ADDR 192.168.1.3<br/>PLUG_MSG_Warning<br/>IDS_HOME_/usr/share/realeyes/realeyesIDS<br/>LOG_DIR_/var/log/realeyes<br/>SPOOL_USER_reids<br/>INTFC_eth0<br/>PROTOCOLS_ip_and (tcp_or_udp)<br/>Accept_these_values [Y[d]:</pre>                                                                                                    |          |

The previous screenshot shows part of the installation and configuration script for the IDS. There are scripts for each of the four components that eliminate the need for editing configuration files. However, all configuration is maintained in text files that can be edited if necessary.

| 9    |          |         |           |            |            | realey    | yes@violin: ~ - Shell - Konsole <2>                                                                                        | X |
|------|----------|---------|-----------|------------|------------|-----------|----------------------------------------------------------------------------------------------------|---|
| May  | 14       | , 2008  | 23:21:37  | Realeyes   | Analysis   | Manager   | r (NOTE)                                                                                                    |   |
| ***  | r<br>k ( | Startir | a Poplay  | oe Intrue: | ion Dotoci | tion Svet | stom 0 0 0                                                                                                    |   |
| ***  | * .      | StartI  | iy nearey | es inclus. | ton Detec  | LIUN SYST | stem 0.5.0                                                                                                    |   |
|      |          |         |           |            |            |           |                                                                                                    |   |
|      |          |         |           |            |            |           |                                                                                                    |   |
| May  | 14       | , 2008  | 23:21:37  | Realeyes   | Analysis   | Manager   | r (NOTE) init_manager: Manager Process ID: 0 Process group ID: 2571, Buffer Al.                                            | 1 |
| oc : | 117      | 7440512 | 2         |            |            |           |                                                                                                    |   |
| May  | 14       | , 2008  | 23:21:37  | Realeyes   | Analysis   | Manager   | r (NOTE) interrupts_init: Interrrupt initialization complete                                                               |   |
| May  | 14       | , 2008  | 23:21:3/  | Realeyes   | Analysis   | Manager   | r (NOTE) manager_parser: Parsing manager configuration                                                                     |   |
| мау  | 14.      | , 2008  | 23:21:37  | Realeyes   | Analysis   | Manager   | r (NOTE) spool_init: Spooler Started (2573, 2573)                                                                          |   |
| May  | 14       | 2008    | 23.21.37  | Realeves   | Analysis   | Manager   | r (NOTE) Component 'Event Analyzer' initialized                                                                            |   |
| Mav  | 14       | 2008    | 23:21:37  | Realeves   | Analysis   | Manager   | r (NOTE) dispatch plugin: Child process started: rids acta (2575, 2575)                                                    |   |
| May  | 14       | , 2008  | 23:21:37  | Realeyes   | Analysis   | Manager   | r (NOTE) Component 'Action Analyzer' initialized                                                                           |   |
| May  | 14       | , 2008  | 23:21:37  | Realeyes   | Analysis   | Manager   | r (NOTE) dispatch_plugin: Child´process started: rids_stra_tcp (2576, 2576)                                                |   |
| May  | 14       | , 2008  | 23:21:37  | Realeyes   | Analysis   | Manager   | r (NOTE) dispatch_plugin: Child process started: rids_stra_udp (2577, 2577)                                                |   |
| May  | 14       | , 2008  | 23:21:38  | Realeyes   | Analysis   | Manager   | r (NOTE) dispatch_plugin: Child process started: rids_stra_ip4 (2578, 2578)                                                |   |
| May  | 14       | , 2008  | 23:21:38  | Realeyes   | Analysis   | Manager   | r (NOTE) dispatch_plugin: Child process started: rids_stra_data (2579, 2579)                                               |   |
| May  | 14       | , 2008  | 23:21:38  | Realeyes   | Analysis   | Manager   | r (NOTE) diapatah plugip. Child presses startad, rida atrh (2500, 2500)                                                    |   |
| May  | 14       | , 2008  | 23:21:38  | Realeyes   | Analysis   | Manager   | r (NOTE) dispatch_plugin: child process started: rids_strh (2080, 2080)<br>r (NOTE) Component 'Stream Handler' initialized |   |
| Mav  | 14       | 2008    | 23:21:30  | Realeves   | Analysis   | Manager   | r (NOTE) dispatch plugin. Child process started, rids coll (2581, 2581)                                                    |   |
| Mav  | 14       | 2008    | 23:21:38  | Realeves   | Analysis   | Manager   | r (NOTE) Component 'Collector' initialized                                                                                 |   |
| May  | 14       | , 2008  | 23:21:38  | Realeyes   | Analysis   | Manager   | r (NOTE) init manager: Data Stream Analysis initialized                                                                    |   |
| May  | 14       | , 2008  | 23:21:38  | Realeyes   | Analysis   | Manager   | r (NOTE) manager: Initialization complete, starting Data Stream Analysis                                                   |   |
| May  | 14       | , 2008  | 23:21:38  | Realeyes   | Analysis   | Manager   | r (SPOOL) (NOTE) spooler_main: Spooler processing started                                                                  |   |
| spo  | pole     | er_mair | n: Spoole | r_process: | ing starte | ed        |                                                                                                    |   |
| May  | 14       | , 2008  | 23:25:12  | Realeyes   | Analysis   | Manager   | r (NOTE) comp_child_handler: Child process ended: 2581                                                                     |   |
| 1    |          |         |           |            |            |           |                                                                                                    |   |

Logs of the IDS and DBD are kept in the directory, /var/log/realeyes. This screenshot shows the log of the main IDS process. All times are based on Universal Time Coordinates (UTC) so that if the system is distributed across time zones, all reports are synchronized. So the demonstration actually occurred at 7:21 Eastern USA time.

| 写 realeyes@violin: ~ - Sl                                                                                                    | iell - Konsole <2>                                                        | _ 🗆 🗙        |
|----------------------------------------------------------------------------------------------------|---------------------------------------------------------------------------|--------------|
| realeyesIDS.xml(5) RealeyesID                                                                                                   | DS config realeyesIDS.xm                                                  | l(5) 🔂       |
| NAME<br>realeyesIDS.x∎l - Realeyes Intrusi                                                                                      | on Detection System configuration                                         |              |
| <b>SYNOPSIS</b><br>The Realeyes Intrusion Detection<br>format. The manager and each plugi<br>nition. The names of the DTDs are: | n System configuration files are in<br>In level have a unique Data Type D | XML<br>Defi- |
| · rae_analysis.dtd                                                                                                    |                                                                           |              |
| <ul> <li>rids_collector.dtd</li> </ul>                                                                                          |                                                                           |              |
| <ul> <li>rids_stream_handler.dtd</li> </ul>                                                                                     |                                                                           |              |
| <ul> <li>rids_stream_analyzer.dtd</li> </ul>                                                                                    |                                                                           |              |
| <ul> <li>rids_action_analyzer.dtd</li> </ul>                                                                                    |                                                                           |              |
| <ul> <li>rids_event_analyzer.dtd</li> </ul>                                                                                     |                                                                           |              |
| <b>DESCRIPTION</b><br>ANALYSIS: The manager configura<br>tag and the namespace is rae_dsan.                                     | ation file is contained in the Anal                                       | ysis         |
| <u>Manager</u> : Defines the Manager, whic<br>child processes                                                                   | ch initializes memory management                                          | and          |
| <u>MgrHost</u> : The manager hostna                                                                                             | ame                                                                       |              |
| Attribute Proto: IP prot                                                                                                    | tocol (IPV4   IPV6)                                                       |              |
| <u>MgrHome</u> : The manager home o                                                                                             | lirectory                                                                 |              |
| <u>ConfigDir</u> : Concatenated wit<br>absolute path for all confi<br>Manual page realeyesIDS.xml(5) line 1                     | th configuration filenames to creat<br>iguration files                    | e an         |

This screenshot shows the man page for IDS configuration files. The following man pages for the IDS and the DBD are included in the packages:

- Configuration scripts
- Configuration files
- Startup scripts

## Demonstration of The Realeyes Intrusion Detection System

Jim Sansing May 14, 2008

For more information, see the project website and blog:

http://realeyes.sourceforge.net http://realeyes-tech.blogspot.com